### **Table of Contents**

| The Reader                                         |  |  |  |  |  |  |  |
|----------------------------------------------------|--|--|--|--|--|--|--|
| Navigating the Reader                              |  |  |  |  |  |  |  |
| Overview of Bins and Bin Structure                 |  |  |  |  |  |  |  |
| Filtering within the Reader4                       |  |  |  |  |  |  |  |
| Bin movement                                       |  |  |  |  |  |  |  |
| Moving Multiple Applications into Queues and Bins7 |  |  |  |  |  |  |  |
| Overview of Review Forms11                         |  |  |  |  |  |  |  |
| Waive Dept Exam Form13                             |  |  |  |  |  |  |  |
| Pre-Review Form14                                  |  |  |  |  |  |  |  |
| DGP Review Form15                                  |  |  |  |  |  |  |  |
| Dept Reader (Faculty) Review Form16                |  |  |  |  |  |  |  |
| Post Decision Workflow18                           |  |  |  |  |  |  |  |

### **Reader Keyboard Shortcuts**

- Arrow Keys: move up/down/left/right
- Pg Up/Pg Down: page up, page down
- +/-: zoom in, zoom out
- Tab: next section in index
- Shift + Tab: previous section in index
- 1-9: display 1st tab, 2nd tab, etc. in index
- Ctrl + Left/Right Arrow: rotate page (PC)
- Cmd + Left/Right Arrow: rotate page (Mac)
- Shift + H: toggle highlight remover
- H: toggle highlighter
- N: toggle note editor
- Q: toggle display of queue
- R: toggle display of Review Form / Send to Bin
- S: toggle display of search
- Esc: close open panels, return to first section

### **Reader Mouse Shortcuts**

- Click tabs in the left panel to change sections
- Double-click on a page to zoom in
- Right-click on a page to zoom out
- Click-and-drag to move within/between pages

### The Reader

Although applicant look-up and certain materials (test scores, essays, transcripts, etc.) can be viewed through the Records icon, the application review process will occur in the Slate Reader.

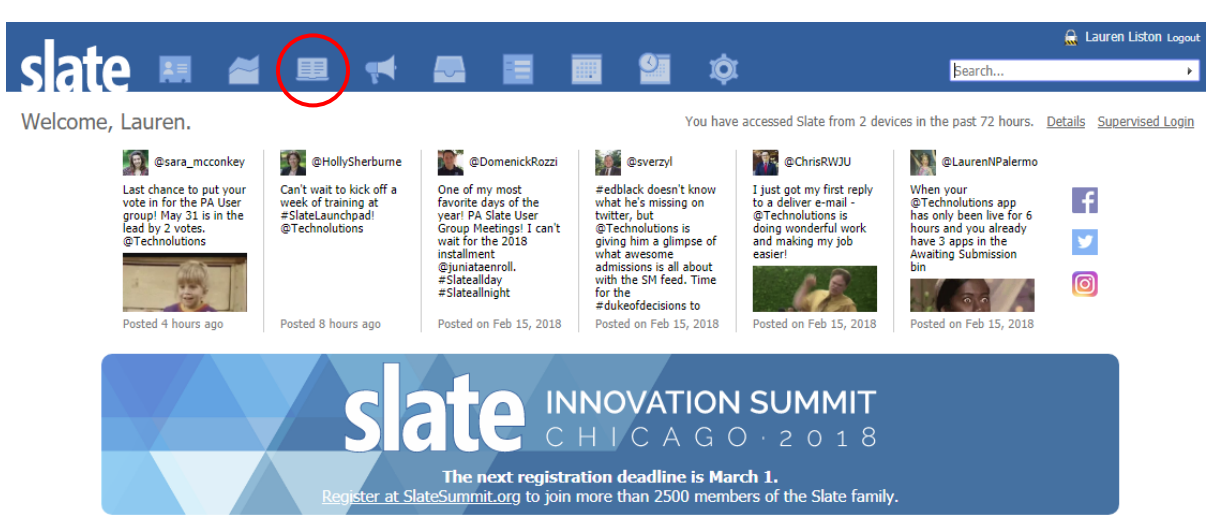

The Slate Reader can be accessed by clicking on the navigation bar's third icon.

To perform an initial review of an application, click on "Departmental Reader." The "Workflow: Post Decision" link is for applications that have already been reviewed. This will be explained later in the document.

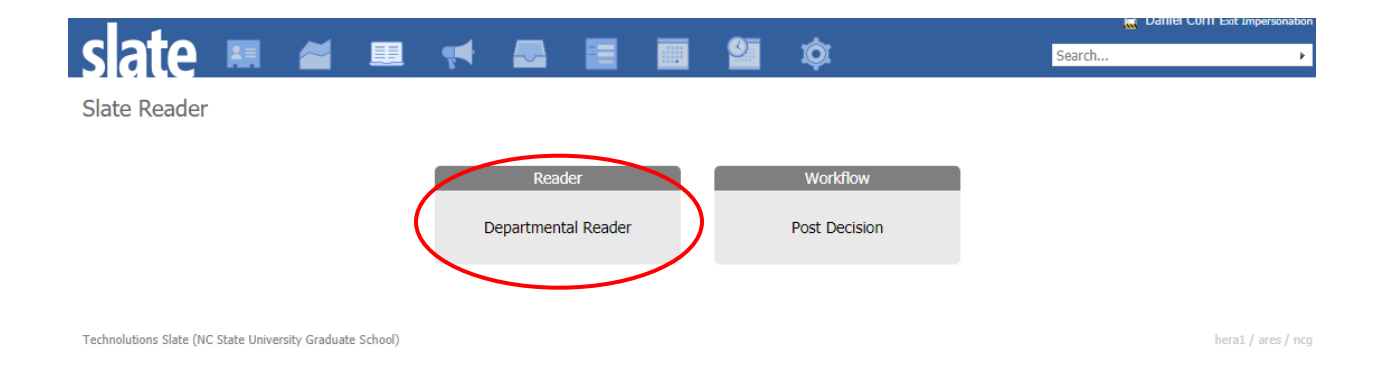

### Navigating the Reader

| slate  |             |                                                                                                    |  |  |  |  |  |  |
|--------|-------------|----------------------------------------------------------------------------------------------------|--|--|--|--|--|--|
| Sharee | Menu Option | Explanation                                                                                           |  |  |  |  |  |  |
| Home   | Home        | The default Reader landing page.                                                                      |  |  |  |  |  |  |
| Browse | Browse      | View all Reader Bins, including the total # of applications in each bin.                              |  |  |  |  |  |  |
| Search | Search      | View applications in a list view and add filters to narrow results.                                   |  |  |  |  |  |  |
| Queue  | Queue       | View only applications that are currently in your queue.                                              |  |  |  |  |  |  |
| Recent | Recent      | View a list of only the most recently viewed applications.                                            |  |  |  |  |  |  |
| Share  | Share       | Allows the leader of a reading meeting to broadcast their screen to all other viewers in the meeting. |  |  |  |  |  |  |
| Help   | Help        | Access helpful Reader resources, like documentation and webinars.                                     |  |  |  |  |  |  |
| Exit   | Exit        | Exit the Reader and return to the student record view.                                                |  |  |  |  |  |  |

# \*Your most used menu tabs will be Browse, Search and Queue.

### **Overview of Bins and Bin Structure**

By clicking on Browse, you open an overview of all the bins accessible to you – it is the easiest way to visualize where your program's applications fall in the review process. The bottom-right corner of each bin displays the number of applications it currently holds.

| slate  | Browse             |                | Refresh           |
|--------|--------------------|----------------|-------------------|
| Home   | Pre-Review         | Program Review | Default           |
| Browse | Awaiting Materials | 1 Dept Review  | Filter NOT ( OR ) |
| Search |                    | 0              |                   |
| Queue  |                    |                |                   |
| Recent |                    | 2 Dept Review  |                   |
| Share  | Number of          | 0              |                   |
| Help   |                    |                |                   |
| Exit   | applications       | 3 Dept Review  |                   |
|        | Dent Review Bin    | 0              |                   |
|        | Dependenten Din.   | 4 Deck Devices |                   |
|        |                    | 4 Dept Review  |                   |
|        |                    | 0              |                   |
|        |                    | Waitlist       |                   |
|        |                    | ·· dust        |                   |
|        |                    | 0              |                   |

Applications in the Awaiting Materials Bin, in the Pre-Review column, are applications that have been submitted, had their application fee paid, and are waiting on required, supporting materials to be received by the Graduate School. These items are typically official test scores and recommendation letters. Once all outstanding materials are in, applications in the Awaiting Materials Bin will automatically move into the 1 Dept Review Bin.

## Best Practice: This should be kept in mind when determining how your department wants to utilize the four Department Review Bins. Once applications are in the "Program Review" column of bins, all movements are customizable and may be tailored to your department's needs.

If your program is strict about not review applications until all materials are in, you can essentially disregard the Awaiting Materials bin, as *all* submitted applications with *all* supporting documents will move automatically into the 1 Dept Review Bin. However, if you have an application in the Awaiting Materials bin that you are willing to review before all materials have been received, you can manually move it into the 1 Dept Review Bin. You can also waive an applicant's entrance exam from Awaiting Materials Bin. Instructions for this waiver can be found on page 13 of this manual.

Once your applications are in the 1 Dept Review Bin, your program or department can decide how the four review bins will be utilized for your review process. There are several different approaches you can take when setting up bin structure, and the Graduate School would be happy to talk through potential processes with your program. One thing to remember is that while all the bins in the Program Review column are yours to manage, **the names of each bin cannot be changed**, as their naming conventions are seen campus-wide.

### Filtering within the Reader

To isolate specific applications, you can apply filters to a bin, your queue, or all applications. The Graduate School's preset filters are always available via the <u>drop-down menu</u> on the right-hand side of the screen. If your program has custom filters, they will automatically show in this list. **If you'd like custom filters for your program's review needs, please reach out to the Graduate School.** 

| slate  | Browse             |                | Refresh           |
|--------|--------------------|----------------|-------------------|
| Home   | Pre-Review         | Program Review | Default           |
| Browse | Awaiting Materials | 1 Dept Review  | Filter NOT ( OR ) |
| Search |                    |                |                   |
| Queue  | 2                  | 1              |                   |
| Recent |                    | 2 Dept Review  |                   |
| Share  |                    | 0              |                   |
| Help   |                    |                |                   |
| Exit   |                    | 3 Dept Review  |                   |
|        |                    | 0              |                   |
|        |                    | 4 Dant Paviaw  |                   |
|        |                    | 4 Dept review  |                   |
|        |                    | 0              |                   |

The "Default" filter will be initially set for all applications and includes all applications for upcoming admit terms. Many programs use custom filters for their review process instead of sorting applications by bin. For example, you can have a filter for each concentration area, MS, MR, PhD, domestic, international, etc.

| slate                                    | Browse                                                                                                    |                                                                | Refresh                                                                                                    |
|------------------------------------------|----------------------------------------------------------------------------------------------------|----------------------------------------------------------------|----------------------------------------------------------------------------------------------------|
| Home<br>Browse<br>Search                 | Pre-Review<br>Awaiting Materials                                                                                                    | Program Review 1 Dept Review 1                                 | Default •                                                                                                    |
| Queue<br>Recent<br>Share<br>Help<br>Exit | Browse is the best view for a<br>general overview of how many<br>applications are being isolated<br>by the filter in each individual<br>bin. | 2 Dept Review<br>0<br>3 Dept Review<br>0<br>4 Dept Review<br>0 | After you select preset<br>filters or add your own,<br>you'll see the numbers of<br>applications in each bin<br>change. Once you remove<br>a filter, the number will<br>return to the actual, total<br>number for each bin. |
|                                          |                                                                                                    | Waitlist                                                       |                                                                                                    |

| slate    | Applicat | ion: (3) | )             |               |                     |                     |               |                           | Build Query               | Classify                  | Refresh | -5            | +5            | Add to Queue (0) |   |
|----------|----------|----------|---------------|---------------|---------------------|---------------------|---------------|---------------------------|---------------------------|---------------------------|---------|---------------|---------------|------------------|---|
| Home     | Name     | Term     | Degree Type   | Program       | Area of<br>Interest | Certificate         | Bin           | Dept Reader<br>Decision 1 | Dept Reader<br>Decision 2 | Dept Reader<br>Decision 3 |         | Prev          | Next          |                  |   |
| Browse   |          | 2198     | Doctor of Phi | Computer Sci. |                     |                     | 1 Dept Review |                           |                           |                           |         | Search        |               |                  |   |
| Search   |          | 2191     | Master of Sci | Mechanical E  |                     |                     | 1 Dept Review |                           |                           |                           |         | Program Re    | view - 1 Dept | Review           | ۲ |
| Queue    |          | 2191     | Master of Fin | Financial Mat |                     |                     | 1 Dept Review |                           |                           |                           |         | Default       |               |                  | ۲ |
| Recent   |          |          |               |               |                     |                     |               |                           |                           |                           |         | Filter        | IOT (         | OR )             |   |
| Share    |          | l        | If you a      | re annl       | ving filte          | ers in              |               |                           |                           |                           |         | Sex IN Fer    | nale          |                  |   |
| Classify |          |          | Search        |               | orwith              | in a hin            |               |                           |                           |                           |         | Citizenship S | Status IN Fo  | reign National   |   |
| Help     |          |          | Jearch,       | l coo th      |                     | ni a bill,<br>or of |               |                           |                           |                           |         |               |               |                  |   |
| Exit     |          |          | you wi        | i see th      | e numbe             |                     |               |                           |                           |                           |         |               |               |                  |   |
|          |          |          | applica       | tions de      | ecrease             | on the              |               |                           |                           |                           |         |               |               |                  |   |
|          |          |          | top of t      | he scre       | en.                 |                     |               |                           |                           |                           |         |               |               |                  |   |
|          |          |          |               |               |                     |                     |               |                           |                           |                           |         |               |               |                  |   |

### **Bin Movement**

Before moving applications from bin to bin, it's best to understand the function of bin movement. As a general rule, **bin movement occurs from left to right and top to bottom, and does NOT go backwards**.

Moving applications from bin to bin can occur one by one or many at a time. Later in this document, we will explain the situations in which mass-moving applications will be useful. It can be more efficient to move multiple applications at once, but typically, you won't move an application to the next bin until you have reviewed the application and completed the review form. Sending an application to the next Department Review Bin is, in effect, handing it off to the next reader in your program's review process – this is also something to keep in mind when configuring the bins in your Program Review column.

### **Reviewing Applications/Adding to Queues**

To take an action on an application – by moving it to another bin or completing a review form – you'll first need to add the application to your queue. Applications can only be in one bin at a time, but can be in multiple reader's queues at the same time. **Best Practice: Don't add an application to your queue until you know you are ready to fill out a review form or move it to another bin.** Multiple people can view an application at the same time, but adding it to your queue will "claim" it and let others know you will be taking an action on it.

The images below demonstrate how to add applications to your queue. When you click into a bin, you'll see a list of the applications currently in that bin. In the sample below, the "Pre-Review – Awaiting Materials" bin has two applications in it:

| slate          | Applicat  | tions (2 | 2)             |            |                     |             |          | Build Query Classify Refre   |                              |                              |   | -5             | +5           |           | Add to Queue (0) |   |
|----------------|-----------|----------|----------------|------------|---------------------|-------------|----------|------------------------------|------------------------------|------------------------------|---|----------------|--------------|-----------|------------------|---|
| Home<br>Browse | Name      | Term     | Degree<br>Type | Program    | Area of<br>Interest | Certificate | Bin      | Dept<br>Reader<br>Decision 1 | Dept<br>Reader<br>Decision 2 | Dept<br>Reader<br>Decision 3 |   | Prev<br>Search | Ne           | xt        |                  |   |
| Search         | Fernandez | 2198     | Master of      | Electrical |                     |             | Awaiting |                              |                              |                              |   | Pre-Review     | - Awaiting N | 1aterials |                  | Ŧ |
| Queue          | Test, H1B | 2198     | Master of      | Computer   |                     |             | Awaiting |                              |                              |                              |   | Default        |              |           |                  | • |
| Recent         |           |          |                |            |                     |             |          |                              |                              |                              |   | Filter         | ) TOM        | OR        | )                |   |
| Share          |           |          | Tip: If yo     | u want     | to jump             | to other    | bins, y  | ou can d                     | o so by s                    | selecting                    | 5 |                |              |           |                  |   |
| Help           |           |          | their title    | e in this  | drop-do             | own mer     | iu.      |                              |                              |                              |   |                |              |           |                  |   |
| Exit           |           | l        |                |            | •                   |             |          |                              |                              |                              |   |                |              |           |                  |   |

To select an application to add to your queue, click anywhere on the application row. Selected rows will be highlighted in dark blue. In the top right corner, the number of selected applications is indicated in parenthesis on the "Add to Queue" button. When satisfied, click "Add to Queue."

| slate  | Applicatio                                | ns (2) |               |                |                     |             |              |                           | Build Query               | Classify                  | Refresh | -5      | +5              | Add to Queue (1) | հ |
|--------|-------------------------------------------|--------|---------------|----------------|---------------------|-------------|--------------|---------------------------|---------------------------|---------------------------|---------|---------|-----------------|------------------|---|
| Home   | Name                                      | Term   | Degree Type   | Program        | Area of<br>Interest | Certificate | Bin          | Dept Reader<br>Decision 1 | Dept Reader<br>Decision 2 | Dept Reader<br>Decision 3 |         | Prev    | Nex             | t                |   |
| Browse | Fernandez, A                              |        |               |                |                     |             |              |                           |                           |                           |         | _       |                 |                  |   |
| Search | Search A You have 2198<br>read this file. |        | Master of Sci | Electrical Eng | al Eng Awaiti       |             |              | waiting Mat               |                           |                           | U       | _       | Add to Queue(1) |                  |   |
| Queue  | Test, H1B                                 | 2198   | Master of Sci | Computer No.   |                     |             | Aunitine Mat |                           |                           |                           |         | Default |                 | •                |   |
| Recent |                                           |        |               | Indi           | cates nu            | mber of     | applicati    | ons that                  | will be a                 | dded to q                 | ueue.   | ilter   | NOT (           | OR )             |   |

Once you click "Add to Queue," the queue tab will automatically open, showing all applications currently in your queue. You can now open any application by clicking anywhere in its row. In the open application, you will see a thin gray bar at the very bottom of the screen. On the far right side of the gray bar, click "Review Form/Send to Bin" to open the form with the option to send to the next bin.

### Moving Multiple Applications into Queues and Bins

Follow the steps outlined below to move many applications at one time into someone's queue, or into a bin. Once you are in the bin that you are moving applications from, click the "Build Query" button in the top right corner.

| Application                                               | ns (2) |               |                |                     |             |              | $\subset$                 | Build Query               | Classify                  | Refresh |
|-----------------------------------------------------------|--------|---------------|----------------|---------------------|-------------|--------------|---------------------------|---------------------------|---------------------------|---------|
| Name                                                      | Term   | Degree Type   | Program        | Area of<br>Interest | Certificate | Bin          | Dept Reader<br>Decision 1 | Dept Reader<br>Decision 2 | Dept Reader<br>Decision 3 |         |
| Fernandez, A<br>A You have<br>this file in your<br>queue. | 2198   | Master of Sci | Electrical Eng |                     |             | Awaiting Mat |                           |                           |                           |         |
| Test, H1B<br>A You have<br>this file in your<br>queue.    | 2198   | Master of Sci | Computer Ne    |                     |             | Awaiting Mat |                           |                           |                           |         |

A query will open with pre-generated criteria. These criteria, listed under "Exports," are the same as the header fields shown in the "Search" and "Queue" screens. On this page, you only need to click the "Run Query" button at the top right.

Bin IN Pre-Review - Awaiting Materials -

| Quick Query            |                     |                                                                                                 |            |             |
|------------------------|---------------------|-------------------------------------------------------------------------------------------------|------------|-------------|
| User<br>Population     | Departmental Reader |                                                                                                 | Run Query  | (           |
|                        |                     |                                                                                                 | Preview R  | esults      |
|                        |                     |                                                                                                 | Display SQ | λΓ          |
|                        |                     |                                                                                                 | Save Copy  | /           |
| Exports                |                     |                                                                                                 |            |             |
| Name                   |                     |                                                                                                 |            | Export      |
| Term                   |                     |                                                                                                 |            | ABC Literal |
| Degree Type            |                     |                                                                                                 |            | Existence   |
| Program                |                     |                                                                                                 |            |             |
| Area of Interest       |                     |                                                                                                 |            |             |
| Certificate            |                     |                                                                                                 |            |             |
| Bin                    |                     |                                                                                                 |            |             |
| Dept Reader Decision 1 |                     |                                                                                                 |            |             |
| Dept Reader Decision 2 |                     |                                                                                                 |            |             |
| Dept Reader Decision 3 |                     |                                                                                                 |            |             |
| Users                  |                     |                                                                                                 |            |             |
| Readers                |                     | The filter will be automatically be set to produce all                                          |            |             |
| Notes                  |                     | applications from the bin you were previously in (the bin from which you select "Build Query"). |            |             |
| Filters Check Logic    | Matching Rows: 2    |                                                                                                 |            |             |

To move the query results to a specific bin, **select "Bin" under the "Batch Management" heading in the "Output" drop-down menu. After you select "Bin," click "Export."** 

| <u>All Queries</u> > <u>Quick Query</u> |                                                                                                    |         |                         |
|-----------------------------------------|----------------------------------------------------------------------------------------------------|---------|-------------------------|
| Quick Query                             |                                                                                                    |         |                         |
| Output                                  | Excel Spreadsheet  Export Destinations Excel Spreadsheet Deliver Mailing Report Builder                 |         |                         |
| Rows 1–2 v of 2 Prev<br>Name Terr       | Comma-Delimited CSV File<br>Tab-Delimited File<br>PDF Document Export<br>Decision Letter Export to Word | ision 1 | Search<br>Dept Reader I |
| Fernandez, Annabelle2198Test, H1B2198   | PDF Report<br>HTML Report<br>Mail Merge Word Document<br>Batch Management                               |         |                         |
|                                         | Activity<br>Bin<br>Checklist<br>Decision<br>Field<br>Generate PIN<br>Interaction<br>Priority            |         |                         |

After you click "Export," you will be taken to the "Bin Management" page. From the **"Bin Action" dropdown menu, select "Set Bin."** In the "Bin" drop-down menu, **select the bin to which you want to move the applications**. This same process – using a Reader query to move multiple applications into Dept Review bins –can be followed to waitlist or deny multiple applications at once.

| Workflow             | Default Workflow 🔻                                                                                         |  |  |  |  |  |  |  |  |
|----------------------|----------------------------------------------------------------------------------------------------|--|--|--|--|--|--|--|--|
| Bin Action           | Set Bin                                                                                                    |  |  |  |  |  |  |  |  |
| Bin                  | Awaiting Submission                                                                                        |  |  |  |  |  |  |  |  |
| Queue Action         | waiting Submission<br>Waiting Payment                                                                      |  |  |  |  |  |  |  |  |
| Add Reader           | Awaiting Materials<br>1 Dept Review                                                                        |  |  |  |  |  |  |  |  |
|                      | 2 Dept Review<br>3 Dept Review                                                                             |  |  |  |  |  |  |  |  |
| Update Selected (0)  | 4 Dept Review                                                                                              |  |  |  |  |  |  |  |  |
|                      | Complete - Send to Grad School                                                                             |  |  |  |  |  |  |  |  |
| Rows 1-2 V of 2 Prev | Campus Safety<br>Int'l Review Liaison                                                                      |  |  |  |  |  |  |  |  |
| Bin Management: Ap   | Int'l Exceptions                                                                                           |  |  |  |  |  |  |  |  |
| Fernandez, Annabelle | Awaiting CFR/VCF                                                                                           |  |  |  |  |  |  |  |  |
| Test, H1B            | OIS Clearance                                                                                              |  |  |  |  |  |  |  |  |
|                      | Awaiting Official Transcripts<br>Liaison Finalize Admit<br>Exceptions<br>Admit - Release<br>Deny - Release |  |  |  |  |  |  |  |  |

# You'll notice that some options in the "Bin" drop-down list don't appear in your Reader view. These bins are for Graduate School use only. No bins listed between "Waitlist" and "Deny-Release" should ever be selected.

## Bin Management

Once you select a bin, you can then also use the "Queue Action" drop-down menu to add or clear readers. If you select "Add Readers," enter their names into the "Add Reader" field to add the selected applications to their queue. Their names will auto-populate once you begin typing.

| Bin Management | t in the second second s |
|----------------|----------------------------------------------------------------------------------------------------|
| Workflow       | Default Workflow 🔻                                                                                                    |
| Bin Action     | Set Bin                                                                                                    |
| Bin            | 1 Dept Review                                                                                                    |
| Queue Action   | Add Readers                                                                                                    |
| Add Reader     | Add Readers<br>Clear Readers<br>Clear Specific Readers                                                                                                    |

# Best Practice: If you don't want the applications to move bins, and only have readers assigned to them, you can set the "Bin Action" drop-down menu to "Leave Current" and just select "Add Readers" from the "Queue Action" drop-down.

If you want to remove the selected applications from readers' queues, select "Clear Readers" from the "Queue Action" drop-down menu. To remove individual – but not all – readers who have the selected applications in their queue, select "Clear Specific Readers," and then type their name(s) in the "Remove Reader" field.

| Bin Management |                        |
|----------------|------------------------|
| Workflow       | Default Workflow 🔻     |
| Bin Action     | Set Bin                |
| Bin            | 1 Dept Review          |
| Queue Action   | Clear Specific Readers |
|                |                        |
| Remove Reader  |                        |

### Adding an Open Application to your Queue

If you already have the application open, click the "Add to Queue" button on the lower left-hand side of the screen.

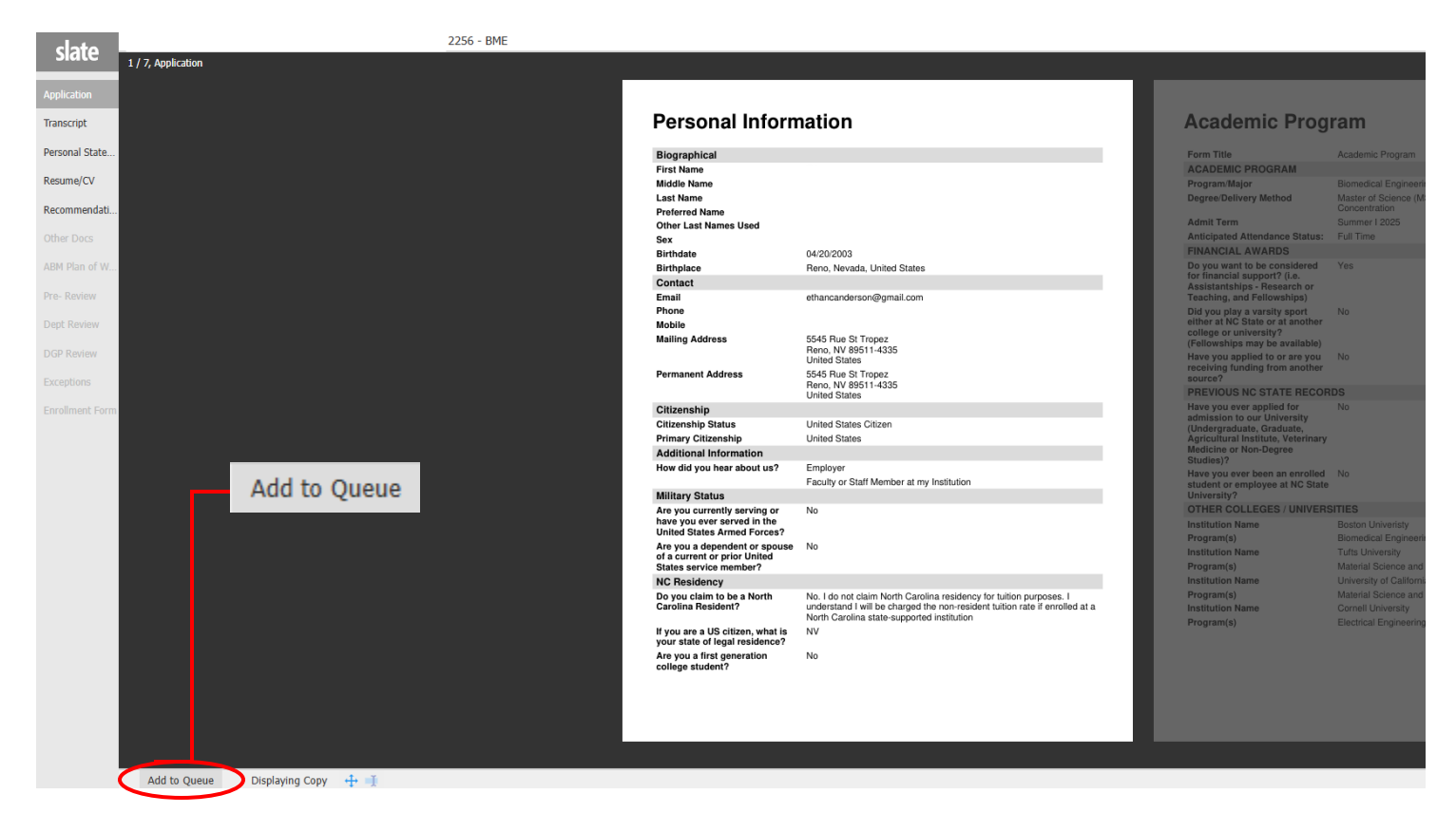

Once added to your queue, you'll see a similar button appear on the right-hand side of the bottom of the screen. Clicking "Review Form/Send to Bin" will pull up the review form.

| ABM Plan of W   |                                      | Birthplace                     | Reno, Nevada, United States                                                                                               | Do you want to be consider                              | red Yes                                           |
|-----------------|--------------------------------------|--------------------------------|----------------------------------------------------------------------------------------------------|---------------------------------------------------------|---------------------------------------------------|
|                 |                                      | Contact                        |                                                                                                    | for financial support? (i.e.                            | AF                                                |
| Pre- Review     |                                      | Email                          | ethancanderson@gmail.com                                                                                                  | Teaching, and Fellowships                               |                                                   |
|                 |                                      | Phone                          |                                                                                                    | Did you play a varsity spor                             | t No                                              |
| Dept Review     |                                      | Mobile                         |                                                                                                    | either at NC State or at ano                            | ther                                              |
|                 |                                      | Mailing Address                |                                                                                                    | (Fellowships may be availa                              | hle)                                              |
| DGP Review      |                                      |                                | Ligited States                                                                                                    | Have you applied to or are                              | vou No                                            |
|                 |                                      | Permanent Address              | EE4E Pup St Tropper                                                                                                    | receiving funding from ano                              | ther                                              |
| Exceptions      |                                      | Permanent Address              | Reno, NV 89511-4335<br>United States                                                                                      | PREVIOUS NC STATE R                                     | ECORDS                                            |
| Enrollment Form |                                      | Citizenship                    |                                                                                                    | Have you ever applied for                               | No                                                |
|                 |                                      | Citizenship Status             | United States Citizen                                                                                                    | admission to our University<br>(Undergraduate, Graduate |                                                   |
|                 |                                      | Primary Citizenship            | United States                                                                                                    | (Ondergraduate, Graduate,                               |                                                   |
|                 |                                      | Additional Information         |                                                                                                    |                                                         |                                                   |
|                 |                                      | How did you hear about us?     | Employer                                                                                                    | Roviow Form                                             | / Sond to Rin                                     |
|                 |                                      |                                | Faculty or Staff Member at my Institution                                                                                 | Review Furth                                            |                                                   |
|                 |                                      | Military Status                |                                                                                                    |                                                         |                                                   |
|                 |                                      | Are you currently serving or   | No                                                                                                    | OTHER COLLEGES / UN                                     | VERSITIES                                         |
|                 |                                      | have you ever served in the    |                                                                                                    | Institution Name                                        | Boston Univeristy                                 |
|                 |                                      | Onited States Armed Forces /   | Ne                                                                                                    | Program(s)                                              | Biomedical Engineering                            |
|                 |                                      | of a current or prior United   | 140                                                                                                    | Institution Name                                        | Tufts University                                  |
|                 |                                      | States service member?         |                                                                                                    | Program(s)                                              | Material Science and Enginnering, PhD and M sters |
|                 |                                      | NC Residency                   |                                                                                                    | Institution Name                                        | University of California Santa Barbara            |
|                 |                                      | Do you claim to be a North     | No. I do not claim North Carolina residency for tuition purposes. I                                                       | Program(s)                                              | Material Science and Engineering                  |
|                 |                                      | Carolina Resident?             | understand I will be charged the non-resident tuition rate if enrolled at a<br>North Carolina state supported institution | Institution Name                                        | Cornell University                                |
|                 |                                      | Musu are a US sitizen what is  | North Carolina state-supported institution                                                                                | Program(s)                                              | Electrical Engineering                            |
|                 |                                      | your state of legal residence? | 147                                                                                                    |                                                         |                                                   |
|                 |                                      | Are you a first generation     | No                                                                                                    |                                                         |                                                   |
|                 |                                      | college student?               |                                                                                                    |                                                         |                                                   |
|                 |                                      |                                |                                                                                                    |                                                         |                                                   |
|                 |                                      |                                |                                                                                                    |                                                         |                                                   |
|                 |                                      |                                |                                                                                                    |                                                         |                                                   |
|                 |                                      |                                |                                                                                                    |                                                         |                                                   |
|                 |                                      |                                |                                                                                                    |                                                         |                                                   |
|                 |                                      |                                |                                                                                                    |                                                         |                                                   |
|                 | Bamaua from Quaua                    |                                |                                                                                                    |                                                         | Deview Farm / Cand to Din                         |
|                 | Remove nom Queue Annotations 🕂 🕺 🖉 🖉 |                                |                                                                                                    |                                                         | Review Form / Send to Bin                         |

### **Review Form Overview**

Once the "Review Form/Send to Bin" button is selected, all forms will be located to the right side of the reader.

| clata            | 97 2258 - COM                             |                                                                                            |                                                                |             |                                                |                                                 | Search                                                         |
|------------------|-------------------------------------------|--------------------------------------------------------------------------------------------|----------------------------------------------------------------|-------------|------------------------------------------------|-------------------------------------------------|----------------------------------------------------------------|
| slate            | 1 / 7, Application                        |                                                                                            |                                                                |             |                                                |                                                 | A Dent Posidar Pasiau Farm                                     |
| Application      | _                                         |                                                                                            |                                                                |             |                                                |                                                 |                                                                |
| Abbucation       |                                           |                                                                                            |                                                                |             |                                                |                                                 | Dept Reader Review Form                                        |
| Transcript       |                                           | Personal Inform                                                                            | nation                                                         |             | Academic Prog                                  | am                                              | Please rank the applicant on the following<br>characteristics: |
| Personal State   |                                           | Biographical                                                                               |                                                                |             | Form Title                                     | Academic Program                                | Rating Scale:                                                  |
| Resume/CV        |                                           | Prefix<br>First Name                                                                       | Ms.                                                            |             | ACADEMIC PROGRAM                               |                                                 | 5 - Outstanding<br>4 - Good                                    |
| Recommendati     |                                           | Middle Name<br>Lost Name                                                                   |                                                                |             | Degree/Delivery Method<br>Admit Term           | Master of Science (MS) - Communica<br>Fell 2025 | 3 - Average<br>2 - Fair<br>1 - Poor                            |
| Other Dece       |                                           | Preferred Name                                                                             |                                                                |             | Anticipated Attendance Status:                 | Full Time                                       | Andersia Badamana                                              |
| Other Docs       |                                           | Sex                                                                                        |                                                                |             | FINANCIAL AWARDS                               |                                                 | Academic Performance                                           |
| ABM Plus of W    |                                           | Birtholate                                                                                 | Chadalia North Caroline, United States                         |             | for financial support? (i.e.                   | Yes                                             |                                                                |
| PEDPI PARI OF TL |                                           | Contact                                                                                    | chanolie, North Carolina, Onled States                         |             | Assistantships - Research or                   |                                                 | Scholarly Activity and Writing Ability                         |
| Pre- Review      |                                           | Email                                                                                      | iordynnhollev439@gmail.com                                     |             | Teaching, and Fellowships)                     |                                                 | ~                                                              |
|                  |                                           | Phone                                                                                      | +1 980-307-3535                                                |             | either at NC State or at another               |                                                 | Dala ant Constants                                             |
| Dept Review      |                                           | Mobile                                                                                     | +1 980-307-3535                                                |             | college or university?                         |                                                 | Relevant, Experience                                           |
|                  |                                           | Mailing Address                                                                            | 7728 Pickering Dr                                              |             | (Penowships may be available)                  |                                                 | <u> </u>                                                       |
| DGP Review       |                                           |                                                                                            | United States                                                  |             | receiving funding from another                 |                                                 | Letters of Recommendation                                      |
| Exceptions       |                                           | Permanent Address                                                                          | 7728 Pickering Dr<br>Charlotte, NC 28213-5091<br>United States |             | SPECIAL PROGRAM PARTICIP                       | ATION                                           | Career Goals                                                   |
| Enrolment Form   |                                           | Citizenship                                                                                |                                                                |             | the following programs? Select                 |                                                 | ▼                                                              |
|                  |                                           | Citizenship Status                                                                         | United States Citizen                                          |             | any that apply                                 |                                                 |                                                                |
|                  |                                           | Primary Citizenship                                                                        | United States                                                  |             | PREVIOUS NC STATE RECOR                        |                                                 | Overall Fit for the Program                                    |
|                  |                                           | Additional Information                                                                     |                                                                |             | admission to our University                    |                                                 | <b>v</b>                                                       |
|                  |                                           | How did you hear about us?                                                                 | Faculty or Staff Member at my Institution                      |             | (Undergraduate, Graduate,                      |                                                 | Total Rating                                                   |
|                  |                                           |                                                                                            | Internet Search                                                |             | Agricultural Institute, Veterinary             |                                                 |                                                                |
|                  |                                           |                                                                                            | Social Media                                                   |             | Studies)?                                      |                                                 |                                                                |
|                  |                                           | Military Status                                                                            |                                                                |             | Have you ever been an enrolled                 | No                                              | Are you interested in serving as the advisor for this          |
|                  |                                           | Are you currently serving or<br>have you ever served in the<br>United States Armed Forces? | No                                                             |             | student or employee at NC State<br>University? |                                                 | Student<br>Yes                                                 |
|                  |                                           | Are you a dependent or spouse                                                              | No                                                             |             |                                                |                                                 | U NO                                                           |
|                  |                                           | of a current or prior United<br>States service member?                                     |                                                                |             |                                                |                                                 | Recommended Decision                                           |
|                  |                                           | NC Residency                                                                               |                                                                |             |                                                |                                                 | Deny                                                           |
|                  |                                           | Do you claim to be a North                                                                 | Yes. I claim to be a North Carolina resid                      | Doviow Forr | m / Cond to Di                                 |                                                 | U Waitlist                                                     |
|                  |                                           | Carolina Resident?                                                                         | Mandalandersen                                                 | Review For  | II / Send to BI                                |                                                 | Recommend for Eurofina                                         |
|                  |                                           | Enter your 10 digit number only                                                            | 1100066018                                                     |             |                                                |                                                 | O No                                                           |
|                  |                                           | Are you a first generation                                                                 | Yes                                                            |             |                                                |                                                 | Yes, HAVE Funding to Offer                                     |
|                  |                                           | college student?                                                                           |                                                                |             |                                                |                                                 | <ul> <li>Yes, NO Funding to Offer</li> </ul>                   |
|                  |                                           |                                                                                            |                                                                |             |                                                |                                                 | Additional Comments                                            |
|                  |                                           |                                                                                            |                                                                |             |                                                |                                                 |                                                                |
|                  |                                           |                                                                                            |                                                                |             |                                                |                                                 |                                                                |
|                  |                                           |                                                                                            |                                                                |             |                                                |                                                 |                                                                |
|                  |                                           |                                                                                            |                                                                |             |                                                |                                                 |                                                                |
|                  | Remove from Queue 🛛 Annotations 🕂 🕂 🥖 🕭 📕 |                                                                                            |                                                                |             |                                                |                                                 | Review Form / Send to Bin                                      |

Any reader forms available to you will show at the of the form once opened. To select the form you'd like to open, just check the box next to the form title.

|                 | Pre-Review Comments          |             |
|-----------------|------------------------------|-------------|
|                 | DGP Decision Review Form     |             |
|                 | Send to Bin                  |             |
|                 | Current Bin<br>3 Dept Review |             |
|                 | Next Bin (required)          |             |
| .D.) - Civil Er |                              | ~           |
| esources, and   | Next Reader (optional)       |             |
|                 |                              |             |
|                 | Send                         | Draft Saved |
|                 |                              |             |
|                 |                              |             |
|                 |                              |             |
|                 |                              |             |

There are four forms available to departments, depending on user's security role and which of the Reader's bins you are currently viewing. The below table shows which forms are available in which bin. **Depending on your security role, you may have access to multiple forms.** 

|                    | Waive Dept | Pre-Review      | Dept Reader        | DGP Decision       |
|--------------------|------------|-----------------|--------------------|--------------------|
|                    | Exam Form  | <b>Comments</b> | <b>Review Form</b> | <b>Review Form</b> |
| Awaiting Materials | Х          | Х               |                    |                    |
| 1 Dept Review      |            | Х               | Х                  | Х                  |
| 2 Dept Review      |            | Х               | Х                  | Х                  |
| 3 Dept Review      |            | Х               | Х                  | Х                  |
| 4 Dept Review      |            | Х               | Х                  | Х                  |
| Waitlist           |            |                 |                    | Х                  |

# Waive Dept Exam Form and Pre-Review Form

The Waive Dept Exam and Pre-Review Forms are both available in the "Awaiting Materials" bin.

| Waive Dept Exam (GRE, GMAT, MAT) Review Form             |                                                                                                    |
|----------------------------------------------------------|----------------------------------------------------------------------------------------------------|
| Waive Departmental Entrance Exam (GRE, GMAT, MAT)?       | To mark departmental entrance exams as<br>"Received," select "Yes" in the drop-down<br>menu. This will mark the checklist item as<br>"Waived" on the application.                                                 |
| Department Comments                                      |                                                                                                    |
| Student is applying to an ABM program Ves Ugrd GPA       | If an applicant should be in the ABM<br>program, select "Yes." After completing the<br>form, you should upload an ABM Plan of<br>Work via the Slate dashboard. <i>See upload</i><br><i>materials instructions</i> |
| Grad GPA Withdraw Application                            | Selecting "Withdraw" will remove the<br>application from further review and will post<br>a decision of "Withdrawn" to the applicant's<br>record.                                                                  |
| Send to Bin                                              |                                                                                                    |
| Current Bin<br>Awaiting Materials<br>Next Bin (required) | Select the "Next Bin" to which you want to send the application and click "Send."                                                                                                    |
| Next Reader (optional)                                   | Once you click "Send," the application will<br>be removed from the current bin and moved<br>into the selected "Next Bin."                                                                                         |
| Send Draft Saved                                         | If you want to waive the departmental<br>entrance exam, but leave it in the current<br>bin until other materials are received, set<br>the "Next Bin" to "Awaiting Materials."                                     |

### **Pre-Review Form**

The Pre-Review form is available in the "Awaiting Materials" bin and all of the departmental review bins, including the "Waitlist" bin.

| ✓ Pre-Review Comments                                       | Check the "Pre-Review Form" box to expand the form.                                                                                          |
|-------------------------------------------------------------|----------------------------------------------------------------------------------------------------|
| Pre-Review Comments                                         |                                                                                                    |
| Department Comments                                         |                                                                                                    |
|                                                             | A GSC can add any notes that they may want<br>DGPs or departmental reviewers to see<br>while reviewing the application.                      |
| Student is applying to an ABM program Yes Ugrd GPA Grad GPA | Indicating the applicant's GPAs here will<br>populate the GPA fields on both the DGP<br>review form and the Graduate School Liaison<br>form. |
| Withdraw Application                                        |                                                                                                    |
| Send to Bin                                                 |                                                                                                    |
| Current Bin<br>Awaiting Materials                           |                                                                                                    |
| Next Bin (required)                                         | Select the "Next Bin" to which you want to send the application and click "Send "                                                            |
| Next Reader (optional)                                      |                                                                                                    |
| Send Draft Saved                                            |                                                                                                    |

### **DGP Review Form**

The DGP review form is available in all the departmental review bins, including the "Waitlist" bin.

| ✓ DGP Decision Review Form                                                                                                    | Check the "DGP Decision Review Form" box to expand the form.                                                                                                    |
|----------------------------------------------------------------------------------------------------|----------------------------------------------------------------------------------------------------|
| DGP Decision Review Form                                                                                                    |                                                                                                    |
| Program<br>Computer Science<br>DGP Recommended Degree/Delivery Method<br>Doctor of Philosophy (Ph.D.) - Computer Science                                             | The applicant's program, delivery method, area<br>of interest, and admit term will populate based<br>on the information provided in the application. If<br>the information they have entered is correct,<br>leave the fields alone. If they should change,<br>select the correct option from the drop-down.                                                        |
| Fall 2025  Student is in an ABM program Yes Ugrd GPA                                                                                                    | If an applicant should be in the ABM program,<br>select "Yes." After completing the form, you<br>should upload an ABM Plan of Work via the Slate<br>dashboard.                                                                                                    |
| Grad GPA *Decision*                                                                                                    | Please enter the GPA listed on the actual<br>transcript, not the self-reported GPA on the<br>application. Not required for international<br>institutions.                                                                                                    |
| Add a decision only when you are ready to send it to the<br>Grad School; be sure to select the next bin below<br>('Complete - Send to Grad School').<br>DGP Decision | Select either Deny, Recommend Full Admission,<br>Recommend Provisional Admission, or Withdraw<br>from the drop-down. International applicants<br>cannot have a Provisional Admission decision.<br>See next page for additional information.                                                                                                    |
| ☐ Yes       Send to Bin       Current Bin       1 Dept Review       Next Bin (required)                                                                              | If you are not ready to make a decision on the<br>application and want to add it to your waitlist,<br>check the "Add to Waitlist" box. NO<br>communication or decision is sent to the applican<br>when this box is checked. Waitlist is not a decisior<br>so you will need to go back to the waitlist bin and<br>enter a decision for the applicant at some point. |
| Send Draft Saved                                                                                                    | Once the DGP review form is complete and<br>ready to be sent to the Graduate School, the<br>DGP should set the "Next Bin" to the<br>"Complete – Send to Grad School" bin and<br>click "Send." This will complete the decision<br>action.                                                                                                    |

# DGP Review Form (continued - decisions)

| DGP Decision                                                                                                    |                                                   |                                                                                                    |
|----------------------------------------------------------------------------------------------------|---------------------------------------------------|----------------------------------------------------------------------------------------------------|
| Deny   Add to Waitlist Yes                                                                                                    |                                                   | <b>Deny</b> – If you are denying the applicant, you are required to provide a denial reason. This reason cannot be seen by the applicant but can be used for internal reporting purposes.                                                                                                    |
| Denial Reason (select all that apply) GRE/GMAT Below Minimum Incomplete Information Low GPA Not Competitive Program Capacity Exceeded TOEFL/IELTS Below Minimum UGRD Degree Not Accredited Other                                                                                   |                                                   |                                                                                                    |
| DGP Decision          Recommend Full Admission         Add to Waitlist         Yes         Exception Justification         Offer Funding?         Yes                                                                                                    |                                                   | <ul> <li>Recommend Full Admission – If you are offering full admission, but know the applicant does not meet one of the grad school's minimum requirements (3.0 undergraduate GPA, minimum English proficiency test scores) you should provide the justification for this exception in the text box. Having these details when you submit your decision streamlines finalizing the applicant's decision if the exception is approved.</li> <li>Offer Funding – This is for internal use only and is not an official funding offer shared with the applicant.</li> </ul> |
| <ul> <li>No</li> <li>DGP Decision         <ul> <li>Recommend Provisional Admissi</li> <li>Add to Waitlist</li> <li>Yes</li> </ul> </li> <li>The provisions that you list be to the student on their admiss word it accordingly.         <ul> <li>Provisions</li> </ul> </li> </ul> | on ▼<br>elow will be shown<br>sion letter. Please | <b>Recommend Provisional Admission</b> – The<br>provisions of the admission offer must be specified<br>in the text box provided. The exact wording will<br>display on the applicant's admission letter so<br>please be mindful of your phrasing.                                                                                                    |
|                                                                                                    |                                                   |                                                                                                    |

### Dept Reader (Faculty) Review Form

The Reader review form is available in all the departmental review bins, including the "Waitlist" bin. If you'd like this form customized for your unique review process, please contact the Graduate School.

| Dent Reader Review Form                                                                                                    | Are you interested in serving as the advisor for this                                                                                                    |
|----------------------------------------------------------------------------------------------------|----------------------------------------------------------------------------------------------------|
|                                                                                                    |                                                                                                    |
| Dept Reader Review Form                                                                                                    | ○ No                                                                                                    |
| Dept Reader Review Form         Please rank the applicant on the following characteristics:         Rating Scale:         5 - Outstanding         4 - Good         3 - Average         2 - Fair         1 - Poor         Academic Performance         ▼         Scholarly Activity and Writing Ability         ▼         Relevant Experience         ▼         Letters of Recommendation         ▼         Overall Fit for the Program         ▼ | <ul> <li>Yes</li> <li>No</li> <li>Recommended Decision</li> <li>Accept</li> <li>Deny</li> <li>Recommend for Funding</li> <li>No</li> <li>Yes, HAVE Funding to Offer</li> <li>Yes, NO Funding to Offer</li> <li>Additional Comments</li> </ul> Send to Bin   Current Bin   1 Dept Review   Next Bin (required)   1 Dept Review     Next Reader (optional) |
|                                                                                                    | Send Draft Saved                                                                                                    |
| The ratings from these fields are averaged to                                                                                                    |                                                                                                    |
| produce the total rating.                                                                                                    | Once the Dent Reader Review Form is                                                                                                    |

| Are you inter<br>student<br>Ves<br>No  | ested in serving a                                    | s the advisor for this                                    |
|----------------------------------------|-------------------------------------------------------|-----------------------------------------------------------|
| Recommend<br>Accept<br>Deny            | ed Decision                                           |                                                           |
| Recommend<br>No<br>Yes, HAV<br>Yes, NO | for Funding<br>E Funding to Offer<br>Funding to Offer |                                                           |
| Additional Co                          | mments                                                |                                                           |
|                                        |                                                       |                                                           |
|                                        |                                                       |                                                           |
|                                        |                                                       |                                                           |
| Send to Bin                            |                                                       |                                                           |
| Current Bin<br>1 Dept Revie            | w                                                     |                                                           |
| Next Bin (rec<br>1 Dept Revi           | luired)<br>ew                                         | •                                                         |
| Next Reader                            | (optional)                                            |                                                           |
|                                        |                                                       |                                                           |
|                                        |                                                       |                                                           |
| Send                                   |                                                       | Draft Saved                                               |
|                                        |                                                       |                                                           |
| Once the<br>complete<br>No chang       | Dept Reader F<br>e, the reviewer<br>ge to "Next Bin"  | Review Form is<br>should click "Send."<br>" is necessary. |

### **Post Decision Workflow**

Once applications have been recommended for admission and sent to the Grad School for review, they'll disappear from your Program Review column of bins. If you need to go back and look at those applications again, you'll click on the Post Decision workflow under the Reader section.

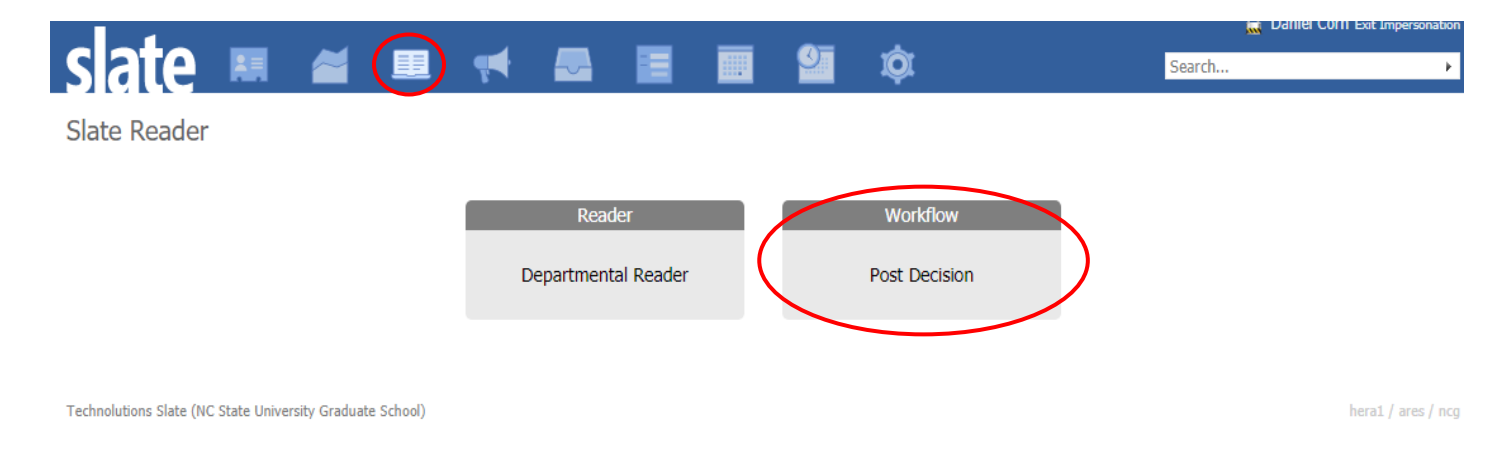

Click on "Browse" as you would in the Departmental Reader for an overview of bins. There is one bin for all applications that have been recommended for admission, and one bin for all applications that have been denied for admission. They are named "Recommended for Admission" and "Denials", respectively.

| slate    | Browse                    |
|----------|---------------------------|
| Home     | Post Decisions            |
| Browse   | Recommended for Admission |
| Search   |                           |
| Queue    | 4918                      |
| Recent   | Denials                   |
| Share    |                           |
| Classify | 3822                      |
| Help     |                           |
| Exit     |                           |

When you open an application, you'll see the full PDF and materials, all submitted review forms, as well as decision letters, international clearance documents, official transcripts, and the applicant's enrollment intention form. If available, these documents will be accessible from the left-side menu:

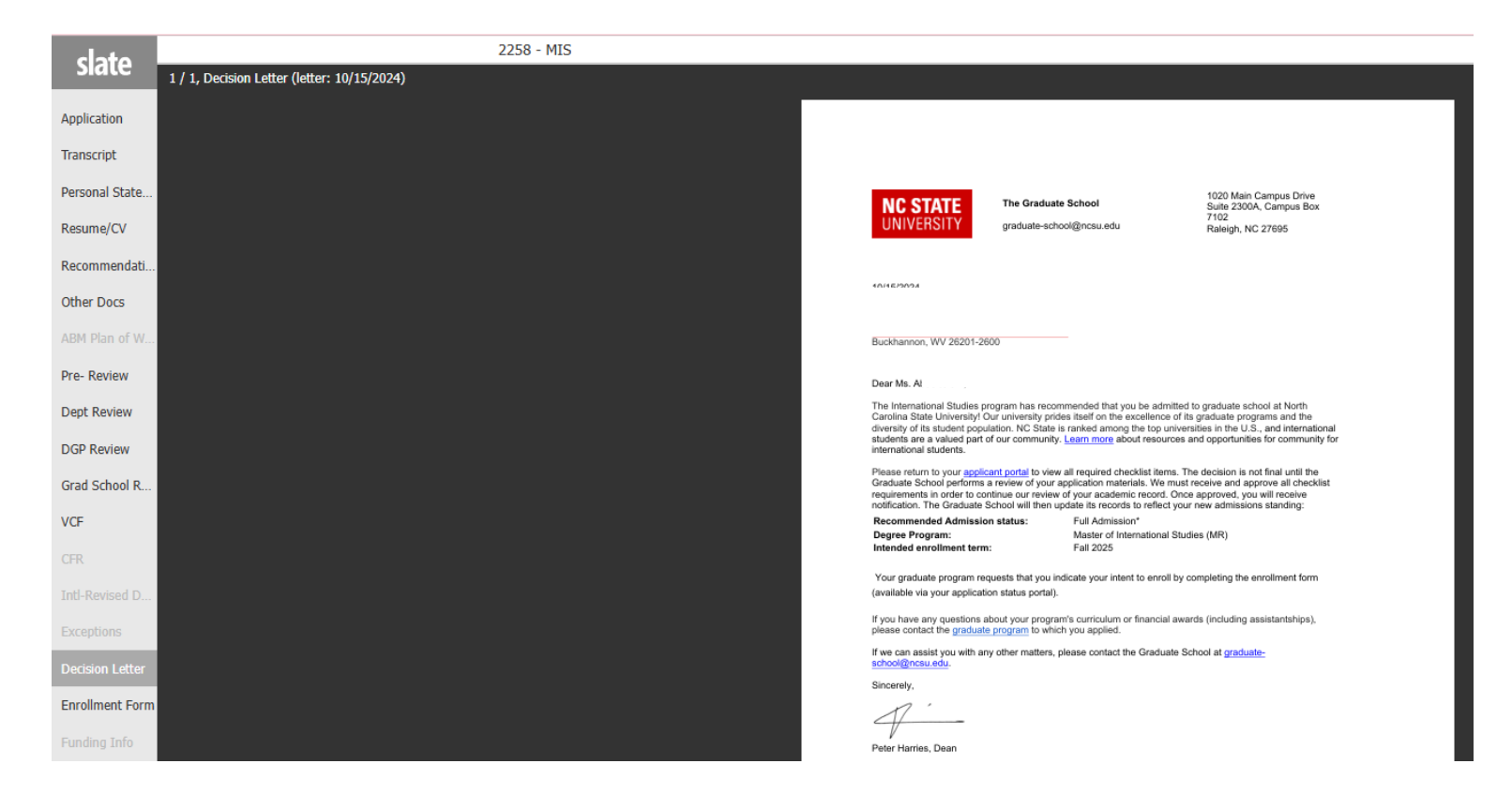

An optional Funding Review form is also available in the Post Decision reader. It is for internal use only and does not send any offers to students.

If you have any questions or would like to request a custom reader review form, please contact The Graduate School.